#### Май 2020

Международные и российские базы данных научного цитирования

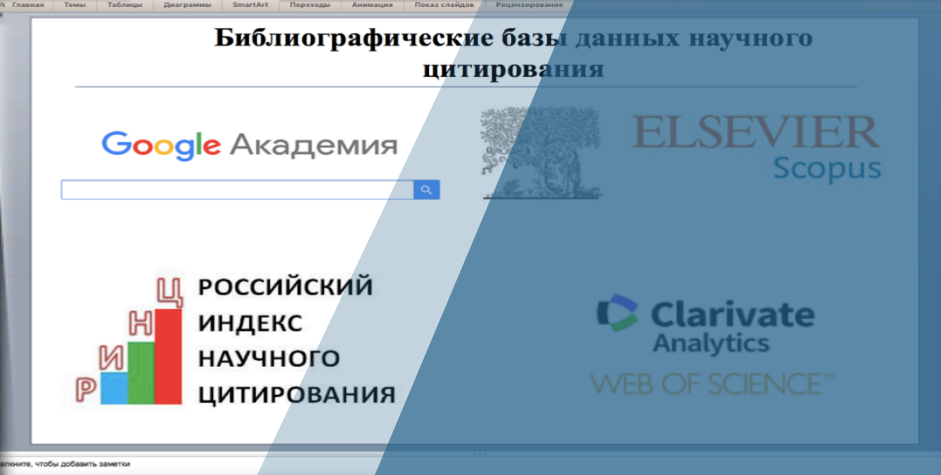

## To do list

«Существует лишь то, гто лоэкно измерить»

Макс Планк

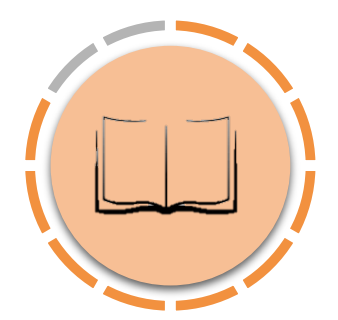

#### Библиометрические показатели

Определение основных библиометрических показателей

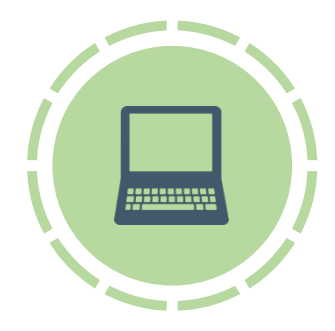

#### Базы данных научного цитирования

Основные характеристики и возможности баз данных научного цитирования

### Библиометрические показатели для ученых и организаций

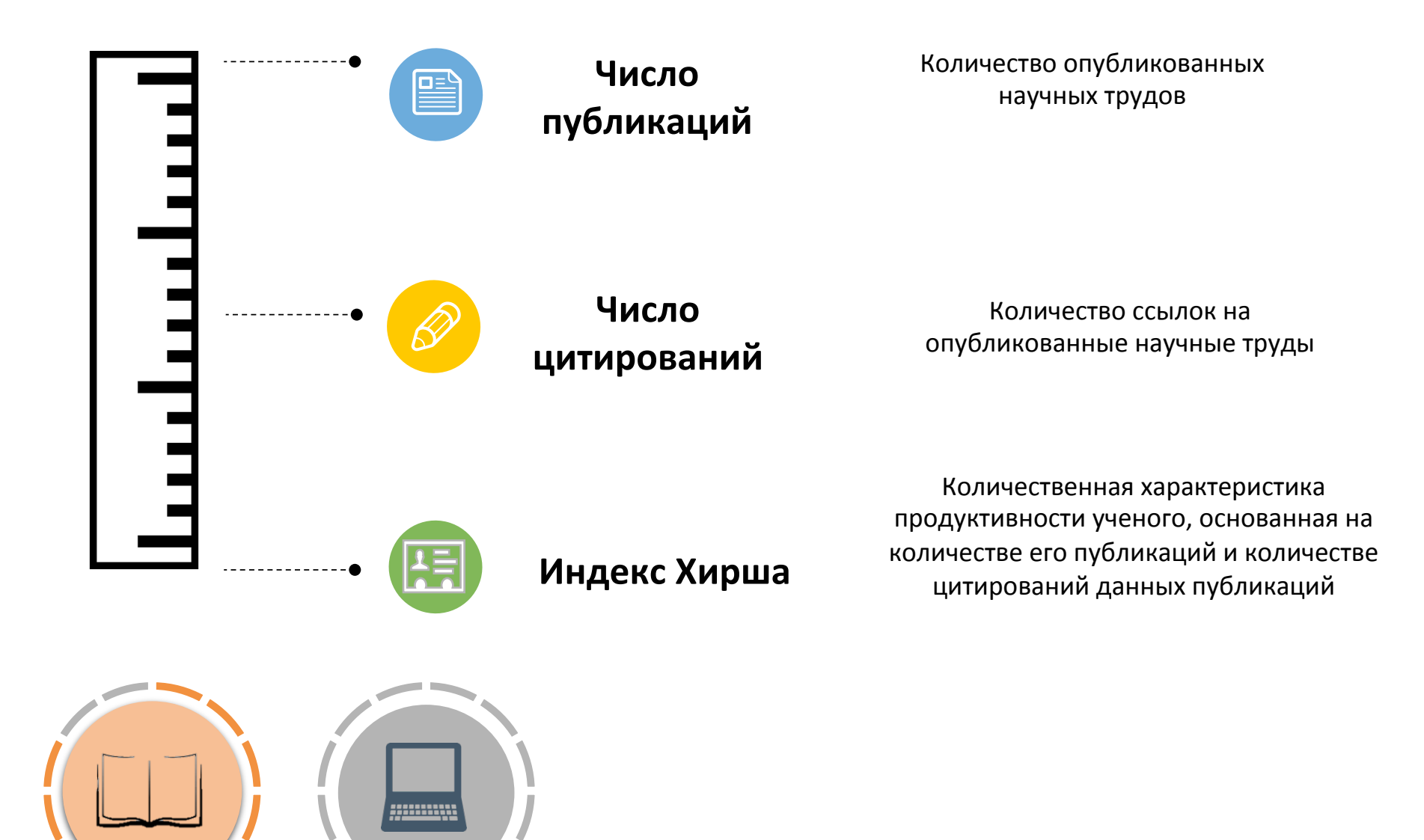

## Библиометрические показатели

научных журналов

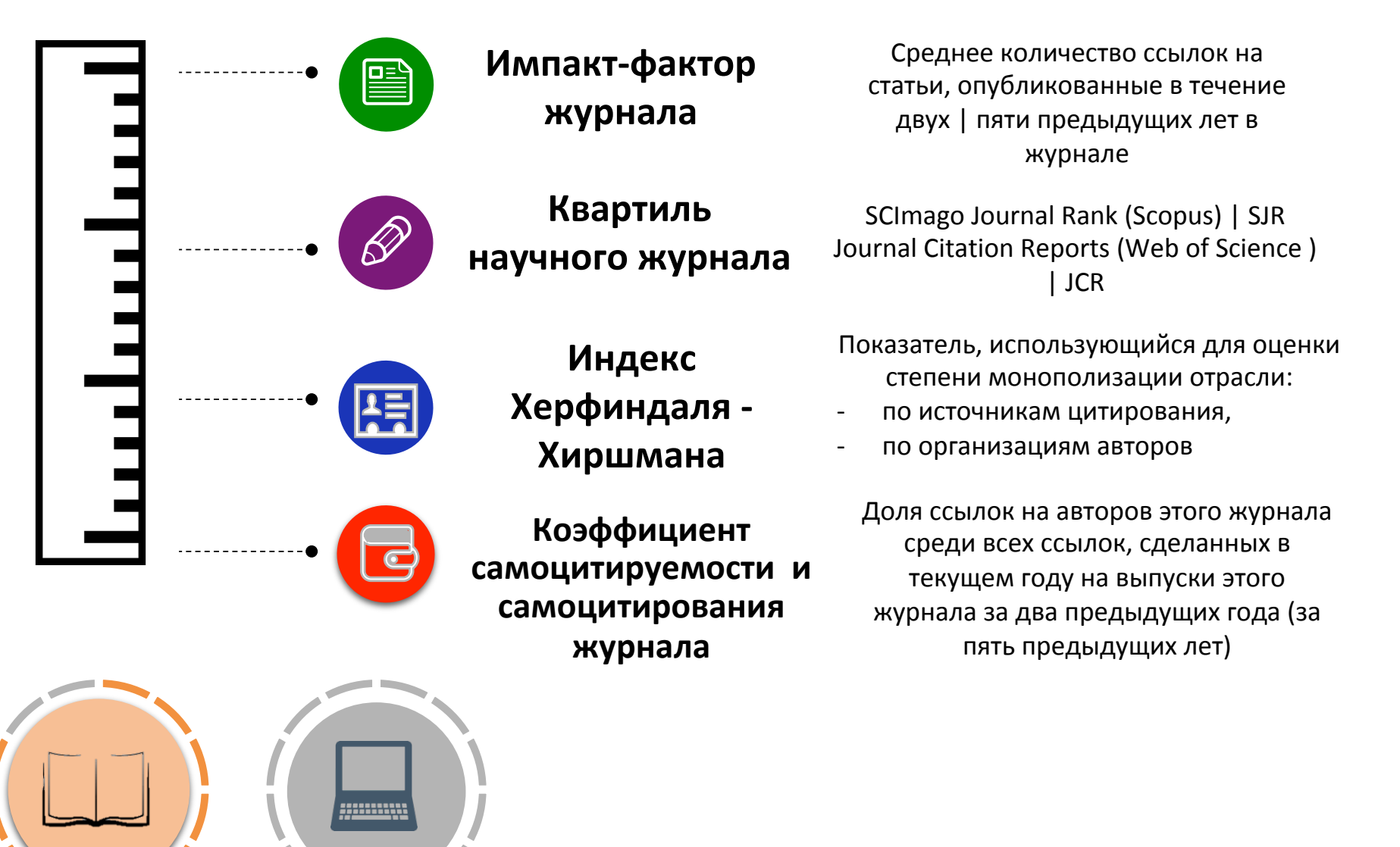

#### Базы данных научного цитирования

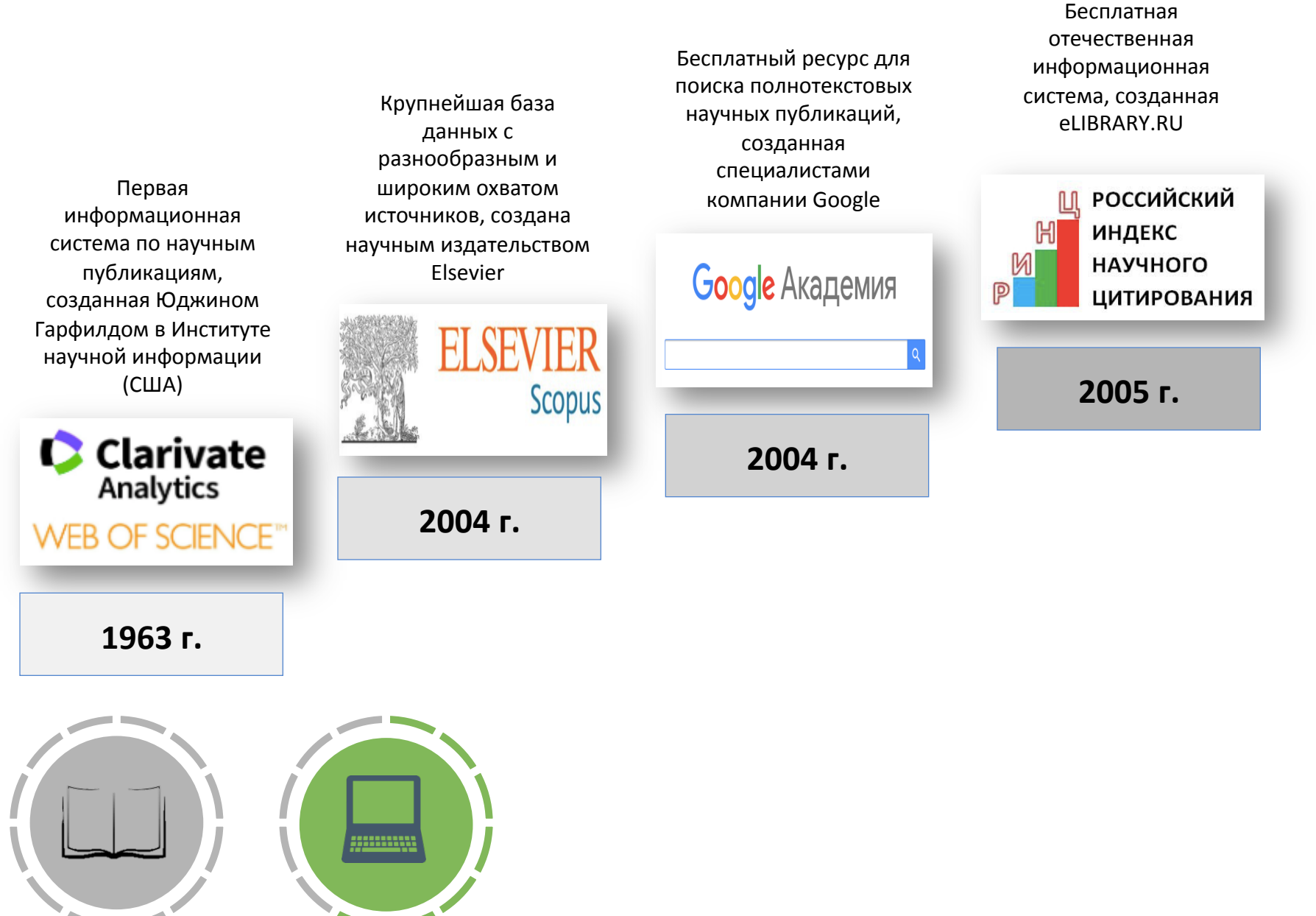

#### Что такое Web of Science?

Первая информационная система по научным публикациям, созданная Юджином Гарфилдом в Институте научной информации (США)

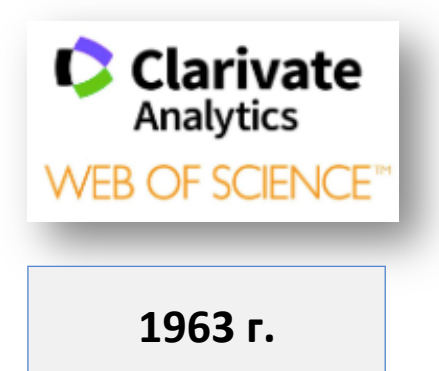

| Видовой состав                                                                             | Политематическая БД, содержит<br>несколько внутренних БД |
|--------------------------------------------------------------------------------------------|----------------------------------------------------------|
| Наличие встроенной российской БД                                                           | Да, БД RSCI                                              |
| Возможность создания профиля<br>ученого и организации                                      | Нет, профили создаются автоматически                     |
| Идентификационные номера ученых                                                            | ResearcherID                                             |
| Наличие визуализации аналитической<br>части (графики, диаграммы, таблицы)<br>по категориям | Да                                                       |
| Наличие обучающего материала<br>(презентации, видеоролики, онлайн-<br>семинары и т. д.)    | Да, в большом количестве                                 |
| Вид доступа                                                                                | На условиях подписки                                     |

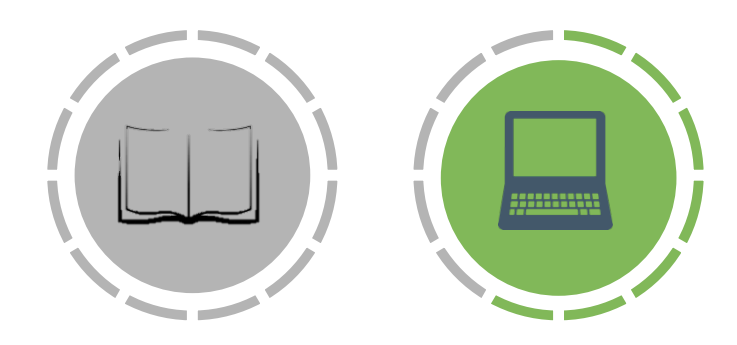

#### Что такое Scopus?

| Крупнейшая база<br>данных с                  | Видовой состав                                                                             | Единая мультидисциплинарная БД       |
|----------------------------------------------|--------------------------------------------------------------------------------------------|--------------------------------------|
| разнообразным и<br>широким охватом           | Возможность создания профиля<br>ученого и организации                                      | Нет, профили создаются автоматически |
| источников, создана<br>научным издательством | Идентификационные номера ученых                                                            | Scopus AuthorID                      |
| Elsevier                                     | Наличие визуализации аналитической<br>части (графики, диаграммы, таблицы)<br>по категориям | Да                                   |
| ELSEVIER<br>Scopus                           | Наличие обучающего материала<br>(презентации, видеоролики, онлайн-<br>семинары и т. д.)    | Да, в большом количестве             |
|                                              | Вид доступа                                                                                | На условиях подписки                 |

2004 г.

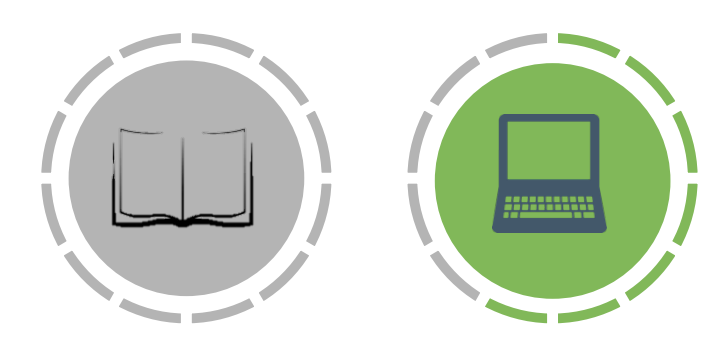

#### Что такое Google Scholar?

| Бесплатный ресурс для<br>поиска полнотекстовых |                                                                                            |                                                                       |
|------------------------------------------------|--------------------------------------------------------------------------------------------|-----------------------------------------------------------------------|
| научных публикаций,<br>созданная               | Видовой состав                                                                             | БД научных публикаций всех форматов и<br>дисциплин                    |
| компании Google                                | Возможность создания профиля ученого и<br>организации                                      | Возможно создать профиль ученого через<br>электронную почту gmail.com |
| Google Академия                                | Наличие визуализации аналитической части<br>(графики, диаграммы, таблицы) по<br>категориям | В упрощенном виде<br>(наличие диаграммы по количеству<br>цитирований) |
| 2004 г.                                        | Наличие обучающего материала<br>(презентации, видеоролики, онлайн-<br>семинары и т. д.)    | Да, но в незначительном количестве                                    |
|                                                | Вид доступа                                                                                | Свободный                                                             |

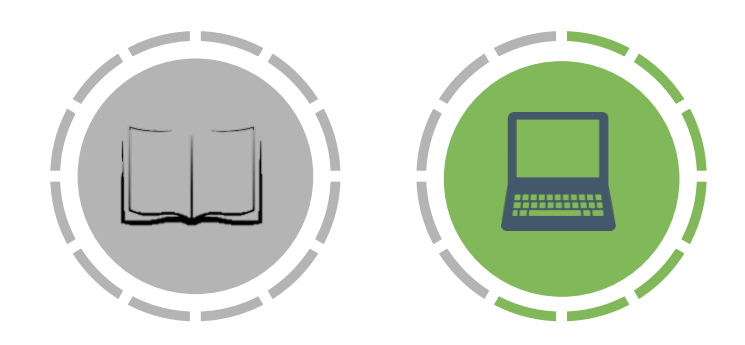

#### Что такое РИНЦ?

| Бесплатная<br>отечественная<br>информационная<br>система, созданная<br>eLIBRARY.RU | Видовой состав                                                                             | БД преимущественно российской<br>научной периодики                                                                                               |
|------------------------------------------------------------------------------------|--------------------------------------------------------------------------------------------|----------------------------------------------------------------------------------------------------|
|                                                                                    | Возможность создания профиля<br>ученого и организации                                      | Да                                                                                                    |
| Щ РОССИЙСКИЙ<br>Н ИНДЕКС<br>НАУЧНОГО<br>ИИТИРОВАНИЯ                                | Идентификационные номера ученых                                                            | SPIN-код<br>Каждый ученый,<br>зарегистрировавшийся в Science Index<br>на E-Library, получает Scientific Personal<br>Identification Number (SPIN) |
| 2005 г.                                                                            | Наличие визуализации аналитической<br>части (графики, диаграммы, таблицы)<br>по категориям | Да                                                                                                    |
|                                                                                    | Наличие обучающего материала<br>(презентации, видеоролики, онлайн-<br>семинары и т. д.)    | Да, в среднем количестве                                                                                                    |
|                                                                                    | Вид доступа                                                                                | Свободный                                                                                                    |

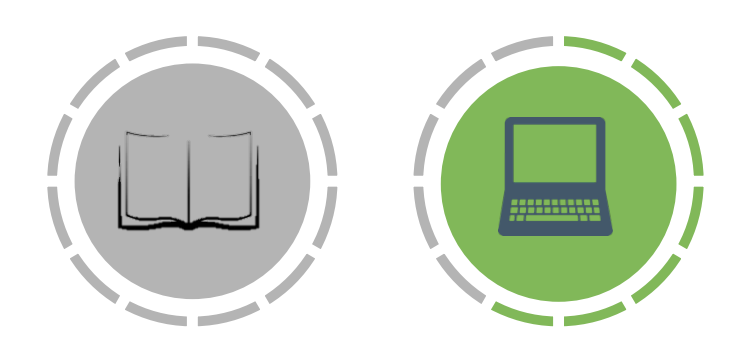

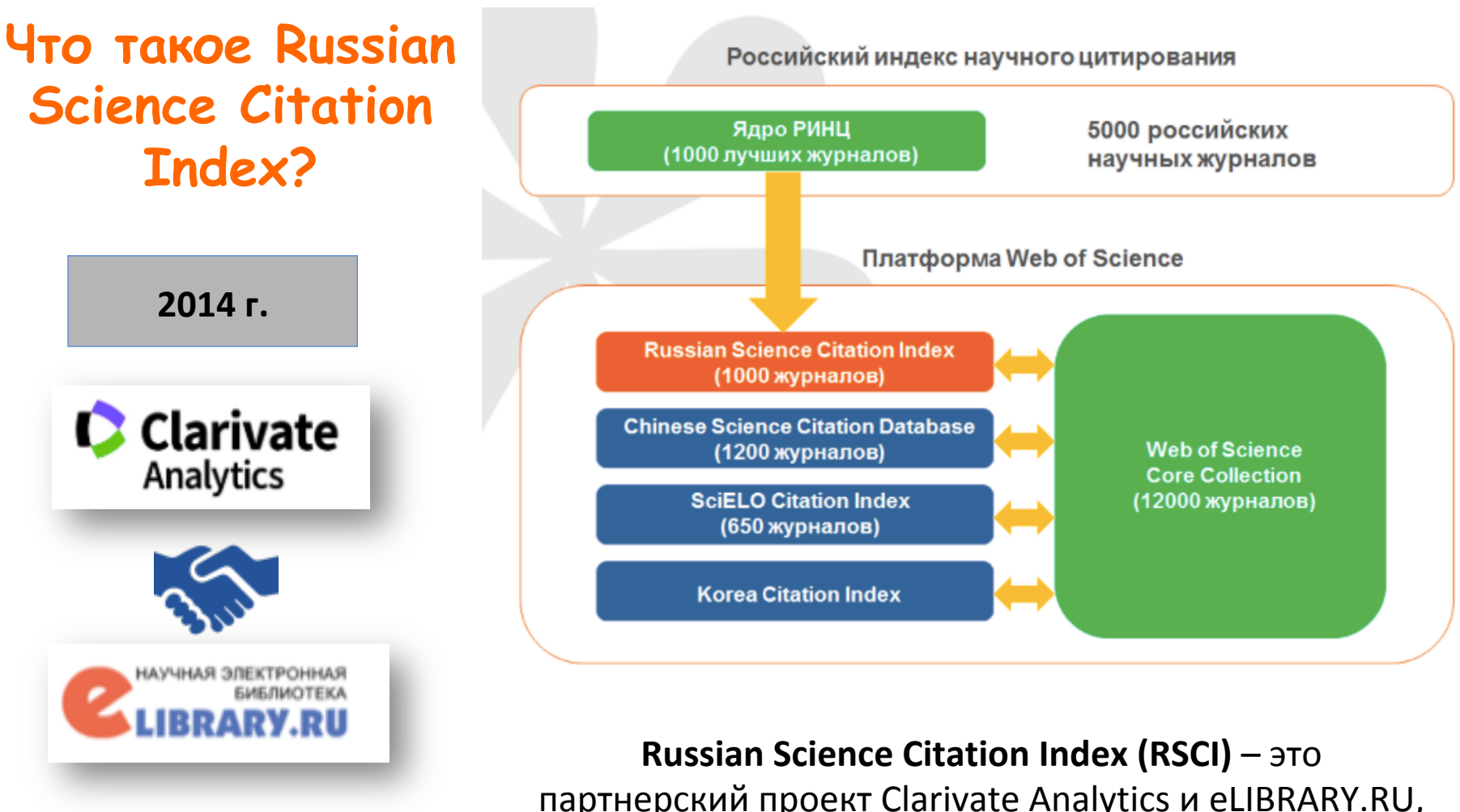

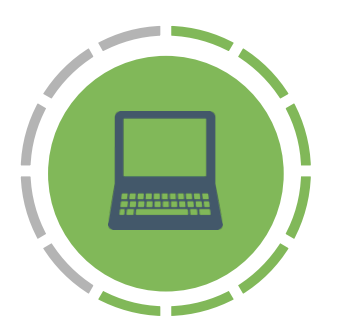

Russian Science Citation Index (RSCI) – это партнерский проект Clarivate Analytics и eLIBRARY.RU, в рамках которого информация о самых высокоцитируемых русскоязычных журналах доступна на платформе Web of Science в качестве отдельной базы данных

# Базы данных научного цитирования позволяют осуществлять:

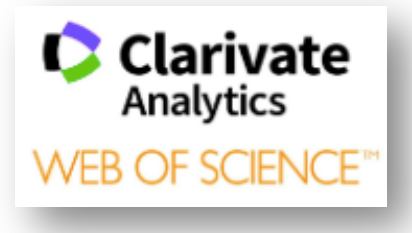

**ELSEVIE** 

- оценку публикационной активности исследователей и организаций;
- фиксацию интереса к конкретным публикациям через ссылки на данные публикации;
- аккумуляцию возрастающего объема знаний и информации;
- прогноз формирования научных направлений.

| • |   |  |
|---|---|--|
|   | ٩ |  |

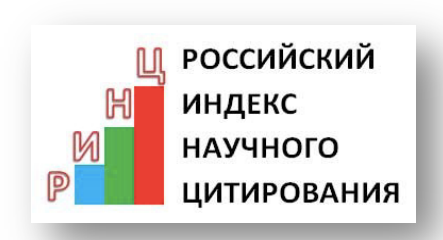

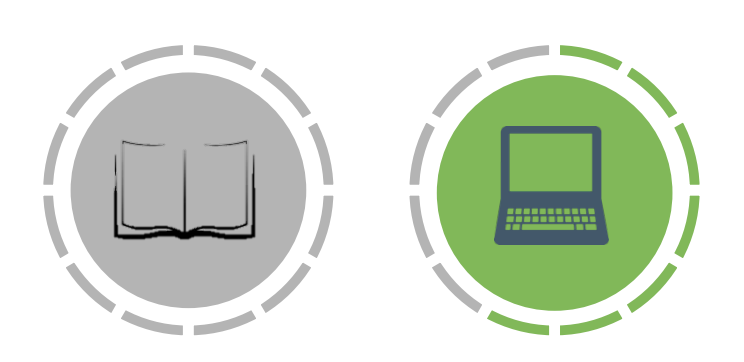

Scopus

Как использовать базы данных научного цитирования?

Clarivate Analytics WEB OF SCIENCE

**FI SEVIE** 

- оценка публикационной активности исследователей;
- оценка публикационной активности научных организаций;
- 3. оценка публикационной активности

научных журналов.

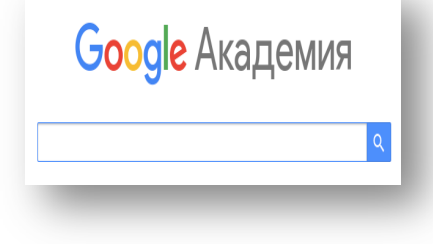

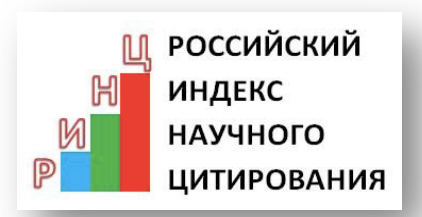

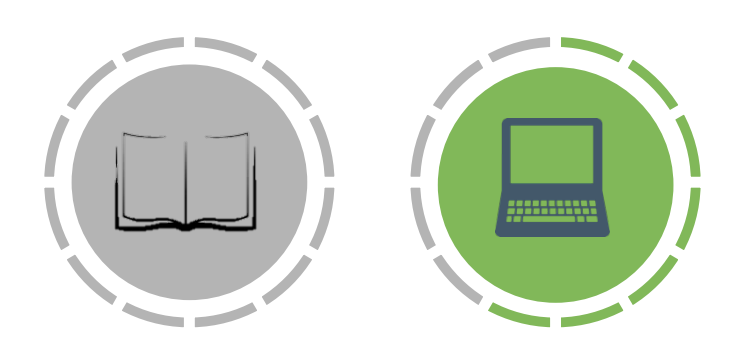

Scopus

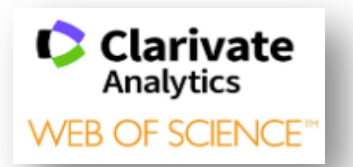

### Демонстрация работы в Web of Science

 Оценка публикационной активности исследователей на примере Блокова Ивана Павловича (Отделение международной негосударственной неправительственной организации "Совет ГринПис", департамент исследований и экспертизы):

- 1) Зайти на сайт: <u>https://webofknowledge.com</u>
- 2) В поисковой строке ввести Blokov I
- 3) В открывшемся меню выбрать поле «Автор»
- 4) Нажать на «Поиск»

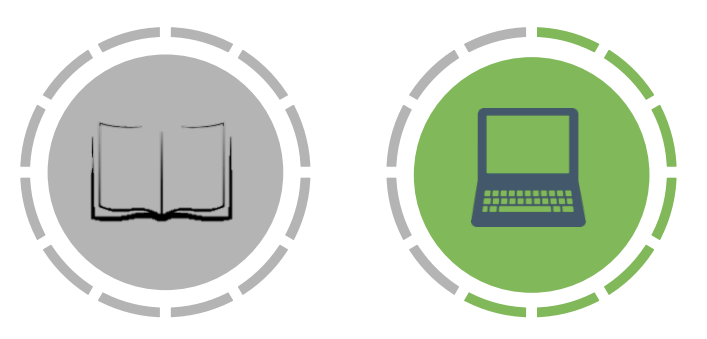

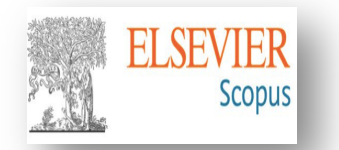

#### Демонстрация работы в Scopus

 Оценка публикационной активности исследователей на примере Блокова Ивана Павловича (Отделение международной негосударственной неправительственной организации "Совет ГринПис", департамент исследований и экспертизы):

- 1) Зайти на сайт: <u>https://www.scopus.com</u>
- 2) В поисковой строке ввести Blokov I
- 3) В открывшемся меню выбрать поле «Авторы»
- 4) Нажать на «Поиск»

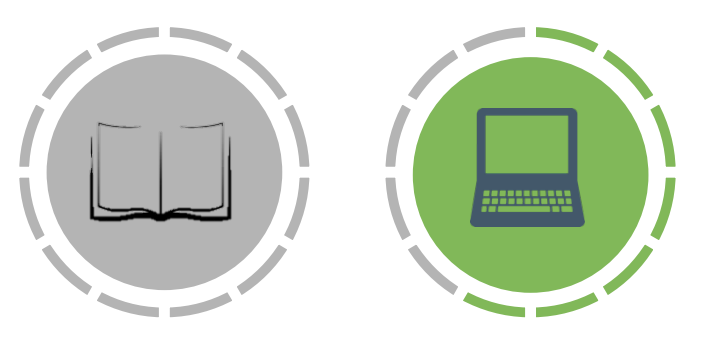

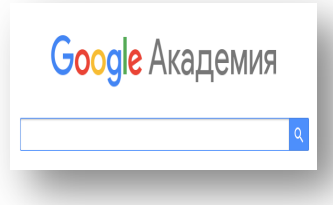

- 3. Оценка публикационной активности исследователей на примере Бычковой Елены Феликсовны (ГПНТБ России):
- 1) Зайти на сайт: <u>https://scholar.google.ru</u>
- 2) В поисковой строке ввести Елена Бычкова
- 3) Нажать на «Поиск» (значок в виде лупы)

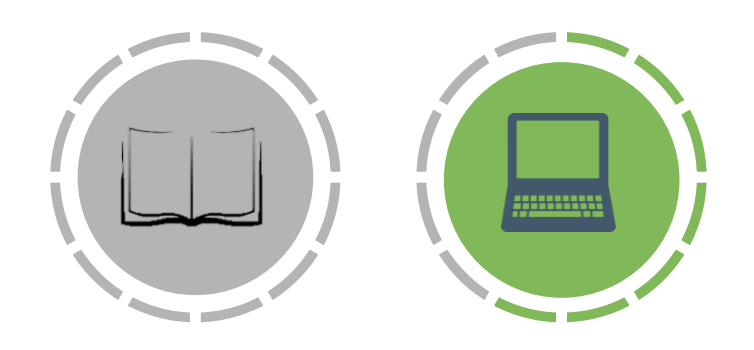

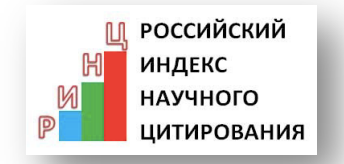

#### Демонстрация работы в РИНЦ

 Оценка публикационной активности исследователей на примере Блокова Ивана Павловича (Отделение международной негосударственной неправительственной организации "Совет ГринПис", департамент исследований и экспертизы):

- 1) Зайти на сайт: <u>https://www.elibrary.ru</u>
- 2) В левой части интерфейса в разделе «Навигатор» выбрать поле «Авторы»
- 3) В поисковой строке ввести блоков и
- 4) Нажать на «Поиск»

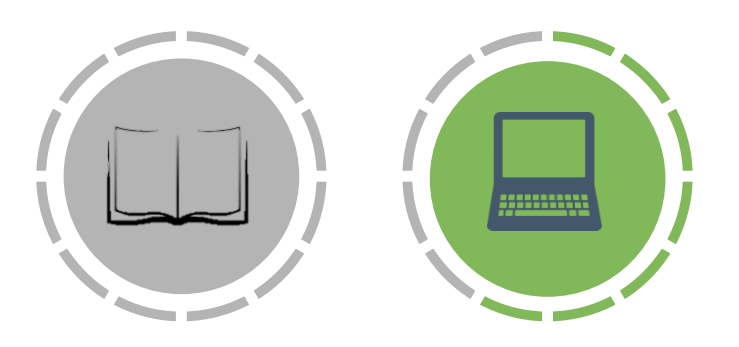

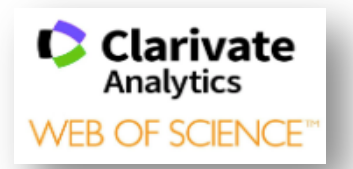

### Демонстрация работы в Web of Science

 Оценка публикационной активности организаций на примере Института океанологии имени П.П. Ширшова Российской академии наук:

- 1) Зайти на сайт: <u>https://webofknowledge.com</u>
- 2) В поисковой строке ввести Shirshov Institute of Oceanology
- В открывшемся меню выбрать поле «Профили организаций»
- 4) Нажать на «Поиск»

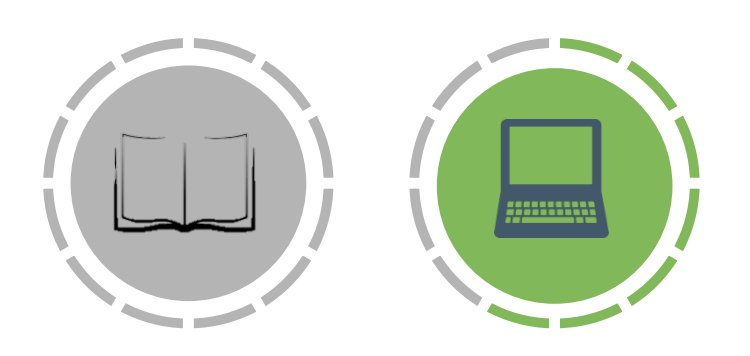

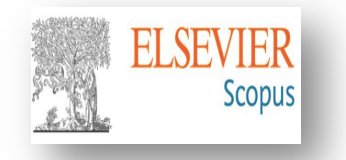

- Оценка публикационной активности организаций на примере Института океанологии имени П.П. Ширшова Российской академии наук:
- 1) Зайти на сайт: <u>https://www.scopus.com</u>
- 2) В поисковой строке ввести Shirshov Institute of Oceanology
- 3) В открывшемся меню выбрать поле «Организация»
- 4) Нажать на «Поиск»

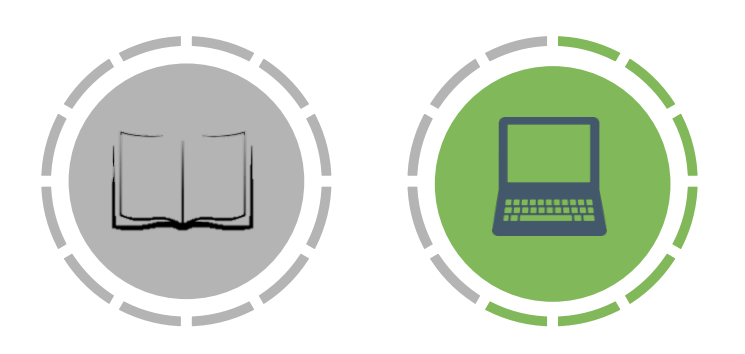

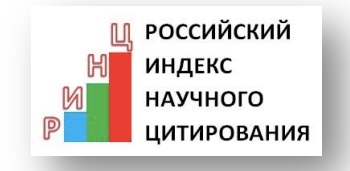

- Оценка публикационной активности организаций на примере Института океанологии имени П.П. Ширшова Российской академии наук:
- 1) Зайти на сайт: <u>https://www.elibrary.ru</u>
- В левой части интерфейса в разделе «Навигатор» выбрать поле «Организации»
- 3) В поисковой строке ввести Институт океанологии
- 4) Нажать на «Поиск»

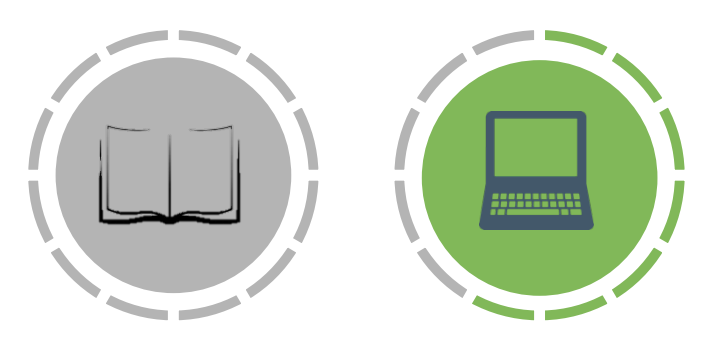

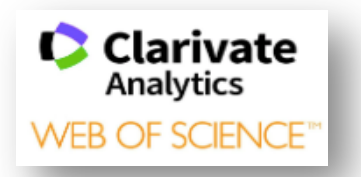

Демонстрация работы в Web of Science

- Оценка публикационной активности журналов на примере «Зоологический журнал» (издательство ФГБУ "Российская академия наук"):
- 1) Зайти на сайт: <u>https://webofknowledge.com</u>
- 2) В поисковой строке ввести zoologichesky zhurnal
- 3) В открывшемся меню выбрать поле «Название издания»
- 4) Нажать на «Поиск»

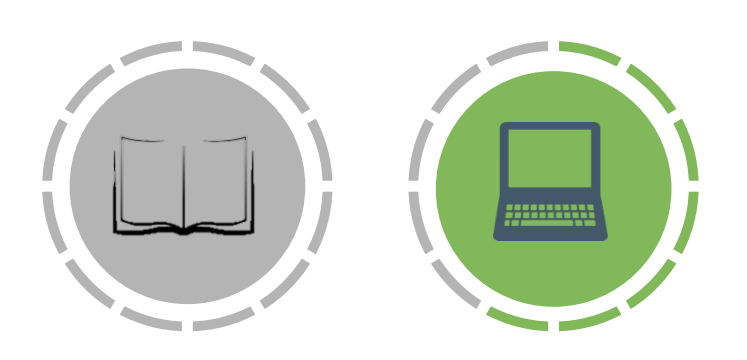

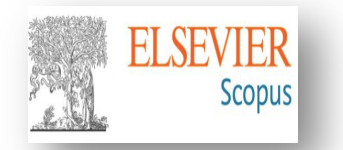

#### Демонстрация работы в Scopus

- Оценка публикационной активности журналов на примере «Зоологический журнал» (издательство ФГБУ "Российская академия наук"):
- 1) Зайти на сайт: <u>https://www.scopus.com</u>
- 2) В поисковой строке ввести zoologichesky zhurnal
- 3) В открывшемся меню выбрать поле «Название источника»
- 4) Нажать на «Поиск»

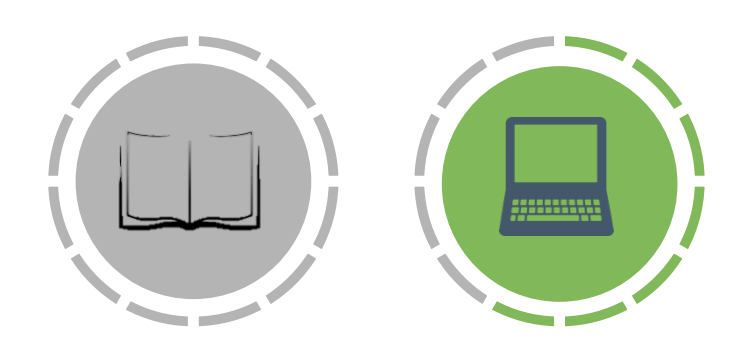

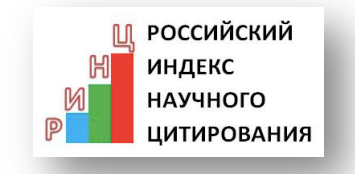

- 10. Оценка публикационной активности журналов на примере «Зоологический журнал» (издательство ФГБУ "Российская академия наук"):
- 1) Зайти на сайт: <u>https://www.elibrary.ru</u>
- В левой части интерфейса в разделе «Навигатор» выбрать поле «Журналы»
- 3) В поисковой строке ввести Зоологический журнал
- 4) Нажать на «Поиск»

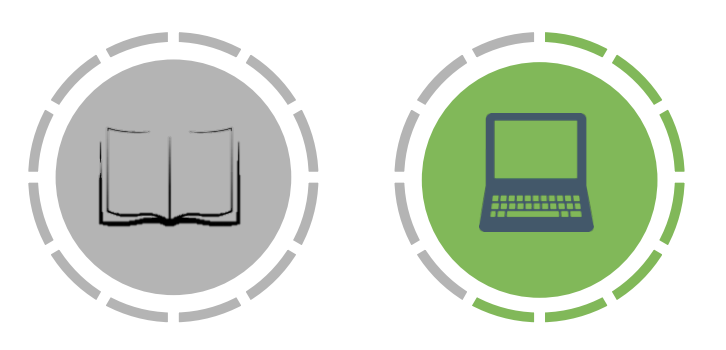

#### Возможности баз данных научного цитирования:

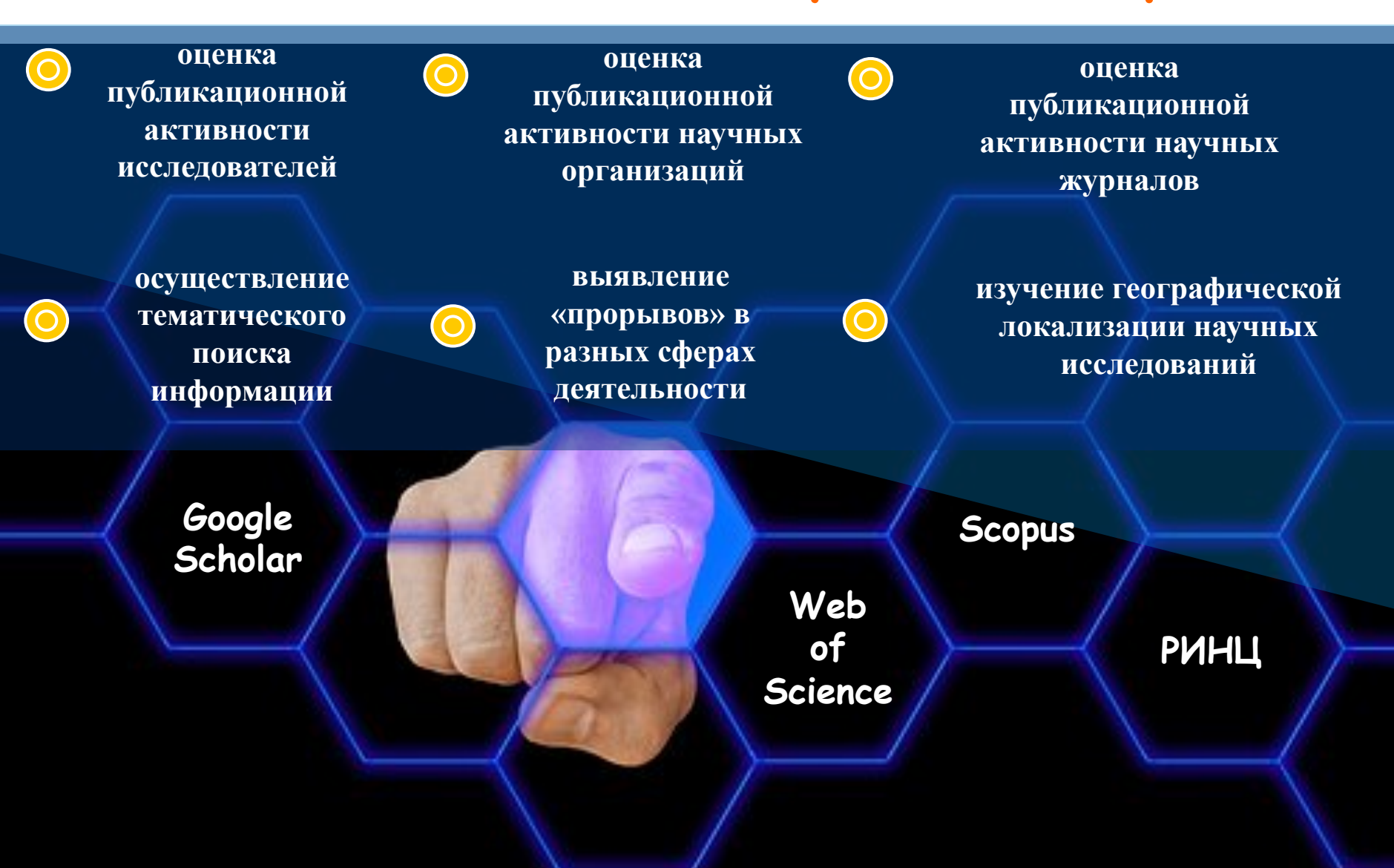

# Спасибо за внимание! Вопросы?

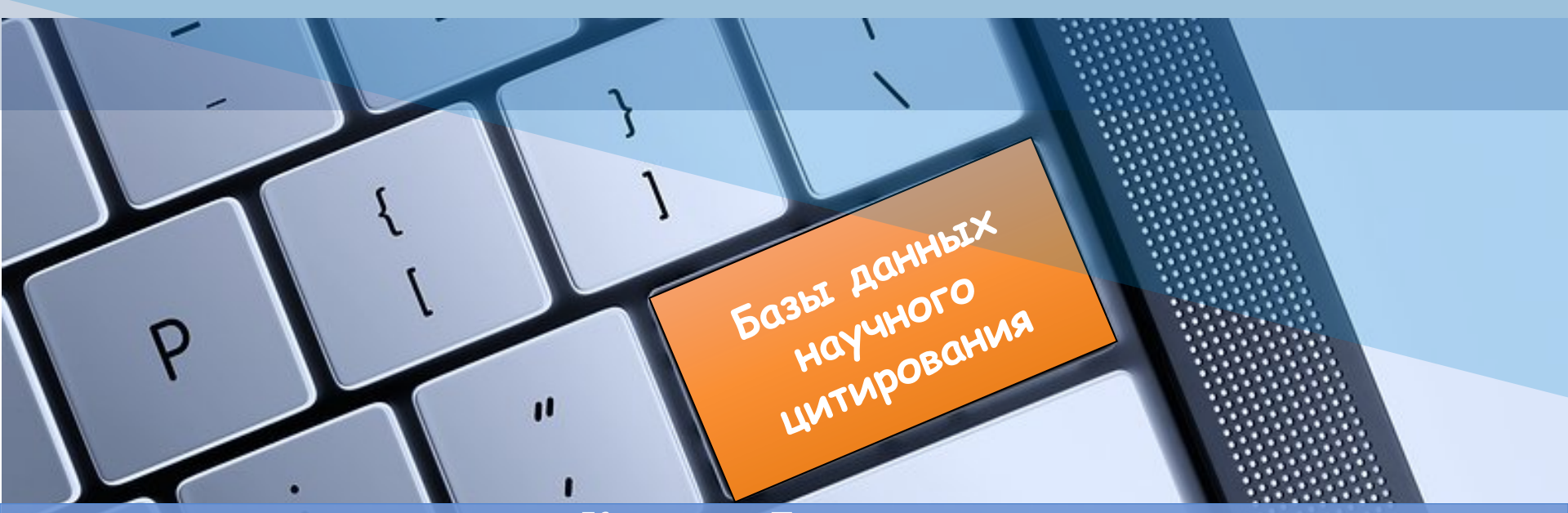

Кристина Боргоякова, научный сотрудник ГПНТБ России, Москва, ksb@gpntb.ru